| Last Modified: 12-04-2024        | 6.11:8.1.0            | Doc ID: RM10000002BI1K                             |
|----------------------------------|-----------------------|----------------------------------------------------|
| Model Year Start: 2023           | Model: Prius Prime    | Prod Date Range: [03/2023 - ]                      |
| Title: HYBRID / BATTERY CONTROL: | HYBRID CONTROL SYSTEM | 1 (for PHEV Model): ECU Power Source Circuit; 2023 |
| - 2024 MY Prius Prime [03/2023 - | ]                     |                                                    |

#### **ECU Power Source Circuit**

# **DESCRIPTION**

If the ignition switch is ON, the hybrid vehicle control ECU applies current to the MREL terminal to turn the IGCT SCENE relay on. This supplies power to the +B1 and +B2 terminal.

# WIRING DIAGRAM

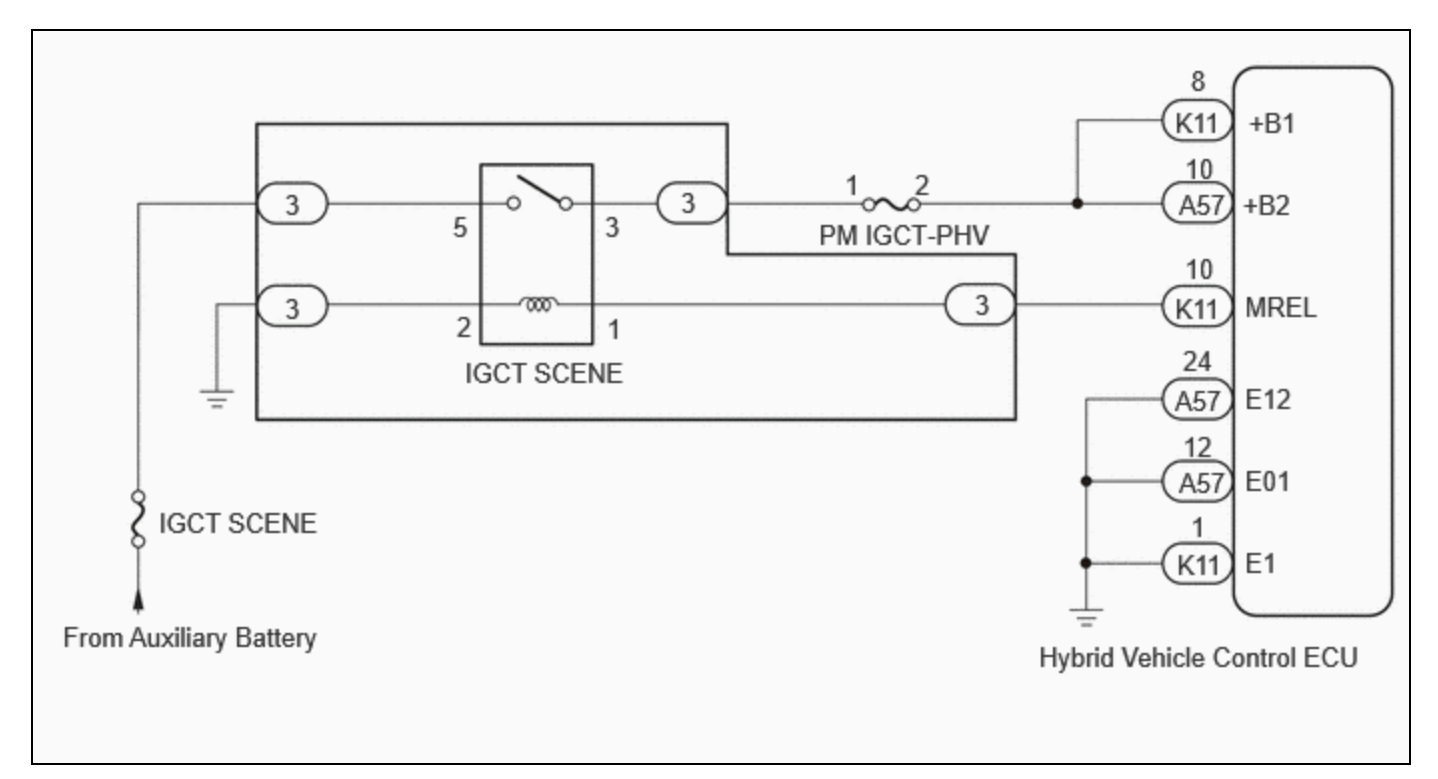

# **CAUTION / NOTICE / HINT**

#### **NOTICE:**

• After the ignition switch is turned off, there may be a waiting time before disconnecting the negative (-) auxiliary battery terminal.

#### Click here

• When disconnecting and reconnecting the auxiliary battery

#### HINT:

When disconnecting and reconnecting the auxiliary battery, there is an automatic learning function that completes learning when the respective system is used.

Click here

# **PROCEDURE**

### 1. CHECK HYBRID VEHICLE CONTROL ECU (+B1, +B2 VOLTAGE)

(a) Turn the ignition switch to ON.

(b) Measure the voltage according to the value(s) in the table below.

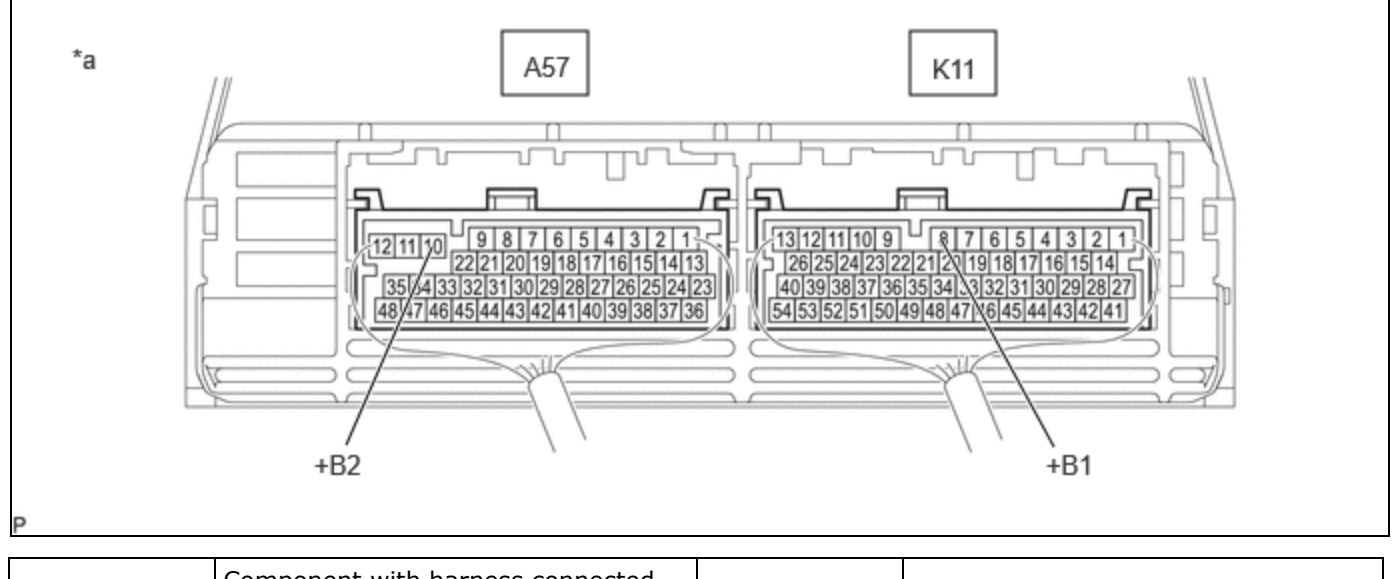

| *а | Component with harness connected (Hybrid Vehicle Control ECU) | _ | - |
|----|---------------------------------------------------------------|---|---|
|    |                                                               |   |   |

Standard Voltage:

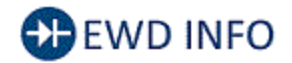

## Click Location & Routing(K11,A57)

Click Connector(K11)

Click Connector(A57)

| TESTER CONNECTION          | CONDITION          | SPECIFIED CONDITION |
|----------------------------|--------------------|---------------------|
| K11-8 (+B1) - Body ground  | Ignition switch ON | 11 to 14 V          |
| A57-10 (+B2) - Body ground | Ignition switch ON | 11 to 14 V          |

(c) Turn the ignition switch off.

## NG GO TO STEP 3

# OK

#### 2. CHECK HARNESS AND CONNECTOR (HYBRID VEHICLE CONTROL ECU - BODY GROUND)

(a) Disconnect the hybrid vehicle control ECU connectors.

(b) Measure the resistance according to the value(s) in the table below.

Standard Resistance:

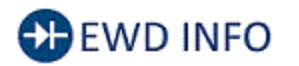

### <u>Click Location & Routing(A57,K11)</u> <u>Click Connector(A57)</u> <u>Click Connector(K11)</u>

| TESTER CONNECTION          | CONDITION | SPECIFIED CONDITION |
|----------------------------|-----------|---------------------|
| A57-12 (E01) - Body ground | Always    | Below 1 Ω           |
| A57-24 (E12) - Body ground | Always    | Below 1 Ω           |
| K11-1 (E1) - Body ground   | Always    | Below 1 Ω           |

(c) Reconnect the hybrid vehicle control ECU connectors.

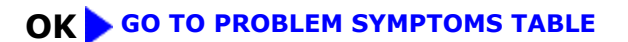

### **NG** REPAIR OR REPLACE HARNESS OR CONNECTOR

# 3. CHECK HYBRID VEHICLE CONTROL ECU (MREL TERMINAL VOLTAGE)

(a) Turn the ignition switch to ON.

(b) Measure the voltage according to the value(s) in the table below.

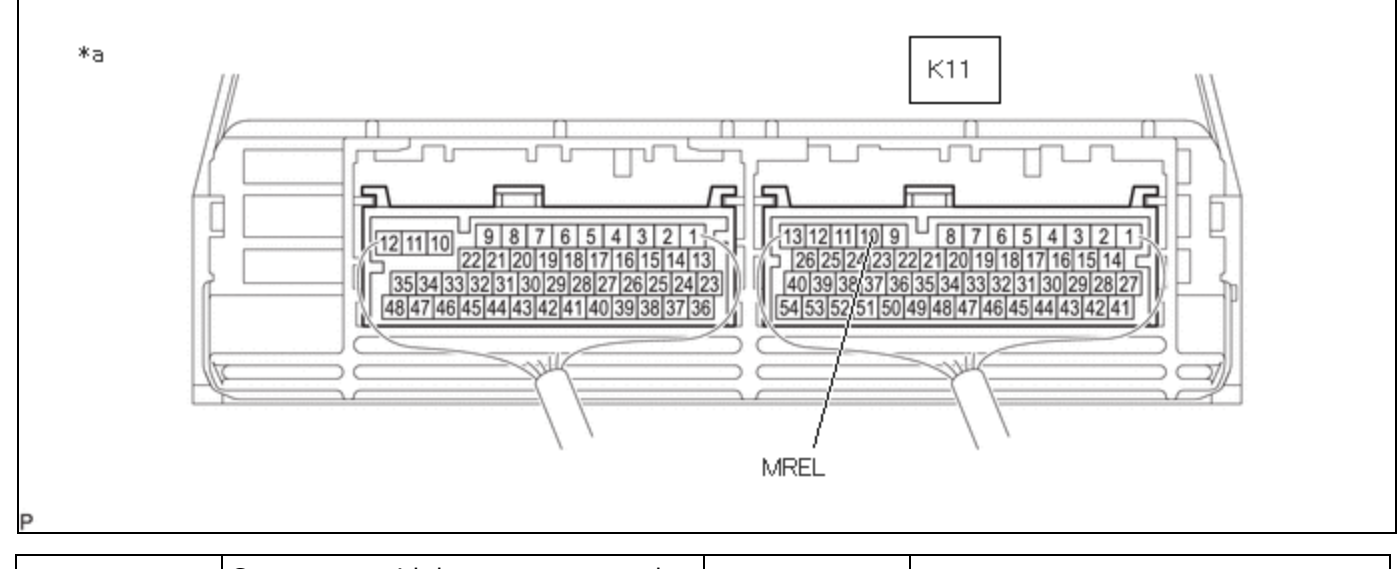

| *a Component with harness connected (Hybrid Vehicle Control ECU) | - | - |  |
|------------------------------------------------------------------|---|---|--|
|------------------------------------------------------------------|---|---|--|

Standard Voltage:

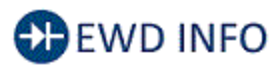

Click Location & Routing(K11) Click Connector(K11)

| TESTER CONNECTION           | CONDITION          | SPECIFIED CONDITION |
|-----------------------------|--------------------|---------------------|
| K11-10 (MREL) - Body ground | Ignition switch ON | 11 to 14 V          |

(c) Turn the Ignition switch off.

# NG > REPLACE HYBRID VEHICLE CONTROL ECU

# ок

# 4. CHECK FUSE (PM IGCT-PHV)

(a) Remove the PM IGCT-PHV fuse from the fuse block assembly.

(b) Measure the resistance according to the value(s) in the table below.

Standard Resistance:

| TESTER CONNECTION | CONDITION | SPECIFIED CONDITION |
|-------------------|-----------|---------------------|
| PM IGCT-PHV fuse  | Always    | Below 1 Ω           |

(c) Install the PM IGCT-PHV fuse.

# NG GO TO STEP 10

# ОК

# 5. INSPECT RELAY (IGCT SCENE)

(a) Remove the IGCT SCENE relay from the No. 3 relay block.

(b) Measure the resistance according to the value(s) in the table below.

Standard Resistance:

| TESTER<br>CONNECTION | CONDITION                                                                | SPECIFIED<br>CONDITION |
|----------------------|--------------------------------------------------------------------------|------------------------|
| 3 - 5                | Auxiliary battery<br>voltage not applied<br>between terminals 1<br>and 2 | 10 kΩ or<br>higher     |

HYBRID / BATTERY CONTROL: HYBRID CONTROL SYSTEM (for PHEV Model): ECU Power Source Circuit; 2023 - 2024 MY Pri...

| TESTER<br>CONNECTION | CONDITION                                                            | SPECIFIED<br>CONDITION |
|----------------------|----------------------------------------------------------------------|------------------------|
|                      | Auxiliary battery<br>voltage applied<br>between terminals 1<br>and 2 | Below 1 Ω              |

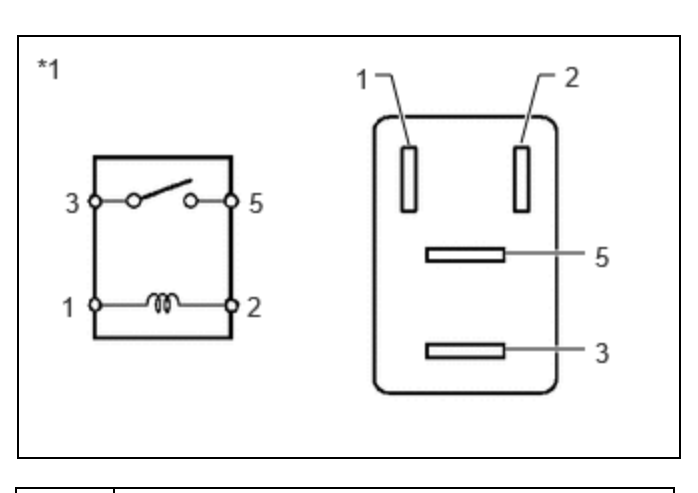

\*1 IGCT-MAIN NO. 1 Relay

### (c) Install the IGCT SCENE relay.

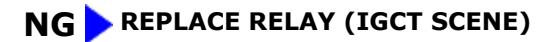

# ОК

# 6. CHECK HARNESS AND CONNECTOR (HYBRID VEHICLE CONTROL ECU - FUSE BLOCK ASSEMBLY)

- (a) Disconnect the hybrid vehicle control ECU connector.
- (b) Remove the PM IGCT-PHV fuse from the fuse block assembly.
- (c) Measure the resistance according to the value(s) in the table below. Standard Resistance:

# EWD INFO

#### Click Location & Routing(K11) Click Connector(K11)

| TESTER CONNECTION                         | CONDITION | SPECIFIED CONDITION |
|-------------------------------------------|-----------|---------------------|
| K11-8 (+B1) - 3 (PM IGCT-PHV fuse holder) | Always    | Below 1 Ω           |

(d) Install the PM IGCT-PHV fuse.

(e) Reconnect the hybrid vehicle control ECU connector.

## **NG** REPAIR OR REPLACE HARNESS OR CONNECTOR

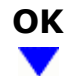

#### 7. CHECK HARNESS AND CONNECTOR (RELAY BLOCK NO.3 - FUSE BLOCK ASSEMBLY)

- (a) Remove the PM IGCT-PHV fuse from the No. 3 relay block.
- (b) Remove the IGCT SCENE relay from the fuse block assembly.
- (c) Measure the resistance according to the value(s) in the table below.

Standard Resistance:

| TESTER CONNECTION                                         | CONDITION | SPECIFIED CONDITION |
|-----------------------------------------------------------|-----------|---------------------|
| 3 (IGCT SCENE relay holder) - 1 (PM IGCT-PHV fuse holder) | Always    | Below 1 Ω           |

- (d) Install the IGCT SCENE relay.
- (e) Install the PM IGCT-PHV fuse.

#### **NG** REPAIR OR REPLACE HARNESS OR CONNECTOR

# ок

F

| NECTOR (HYBRID VEHICLE CONTROL ECU - NO.3 RELAY |
|-------------------------------------------------|
|                                                 |

- (a) Disconnect the hybrid vehicle control ECU connector.
- (b) Remove the IGCT SCENE relay from the No. 3 relay block.
- (c) Measure the resistance according to the value(s) in the table below.

Standard Resistance:

# EWD INFO

#### Click Location & Routing(K11) Click Connector(K11)

| TESTER CONNECTION                                                              | CONDITION | SPECIFIED<br>CONDITION |
|--------------------------------------------------------------------------------|-----------|------------------------|
| K11-10 (MREL) - 1 (IGCT SCENE relay holder)                                    | Always    | Below 1 Ω              |
| K11-10 (MREL) or 1 (IGCT SCENE relay holder) - Body ground and other terminals | Always    | $10~k\Omega$ or higher |

12/9/24, 7:34 PM HYBRID / BATTERY CONTROL: HYBRID CONTROL SYSTEM (for PHEV Model): ECU Power Source Circuit; 2023 - 2024 MY Pri...

- (d) Install the IGCT- SCENE relay.
- (e) Reconnect the hybrid vehicle control ECU connector.

### **NG** REPAIR OR REPLACE HARNESS OR CONNECTOR

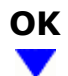

# 9. CHECK HARNESS AND CONNECTOR (NO.3 RELAY BLOCK)

- (a) Remove the IGCT SCENE relay from the No. 3 relay block.
- (b) Measure the resistance according to the value(s) in the table below.
  - Standard Resistance:

| TESTER CONNECTION                         | CONDITION | SPECIFIED CONDITION |
|-------------------------------------------|-----------|---------------------|
| 2 (IGCT SCENE relay holder) - Body ground | Always    | Below 1 Ω           |

(c) Install the IGCT SCENE relay.

### **OK** CHECK FOR INTERMITTENT PROBLEMS

### **NG** REPAIR OR REPLACE HARNESS OR CONNECTOR

# 10. CHECK HARNESS AND CONNECTOR (HYBRID VEHICLE CONTROL ECU - FUSE BLOCK ASSEMBLY)

- (a) Remove the PM IGCT-PHV fuse from the fuse block assembly.
- (b) Disconnect the hybrid vehicle control ECU connector.
- (c) Measure the resistance according to the value(s) in the table below.

Standard Resistance:

# EWD INFO

#### Click Location & Routing(K11) Click Connector(K11)

| TESTER CONNECTION                                                               | CONDITION | SPECIFIED<br>CONDITION |
|---------------------------------------------------------------------------------|-----------|------------------------|
| K11-8 (+B1) or 3 (PM IGCT-PHV fuse holder) - Body ground and other<br>terminals | Always    | $10~k\Omega$ or higher |

(d) Reconnect the hybrid vehicle control ECU connector.

12/9/24, 7:34 PM HYBRID / BATTERY CONTROL: HYBRID CONTROL SYSTEM (for PHEV Model): ECU Power Source Circuit; 2023 - 2024 MY Pri... (e) Install the PM IGCT-PHV fuse.

OK REPLACE FUSE (PM IGCT-PHV)

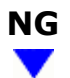

| 11. | REPAIR OR REPLACE HARNESS OR CONNECTOR |
|-----|----------------------------------------|
|     |                                        |

NEXT > REPLACE FUSE (PM IGCT-PHV)

•

ΤΟΥΟΤΑ